# CRT5001 operation manual

CRT5000 can measure 3-current & 4-Line voltage for 3-phase application. Wire signal output: Modubus RS-485, TCP/IP Wireless signal output : not yet. Micro SD card logging: yes Relay output : not yet

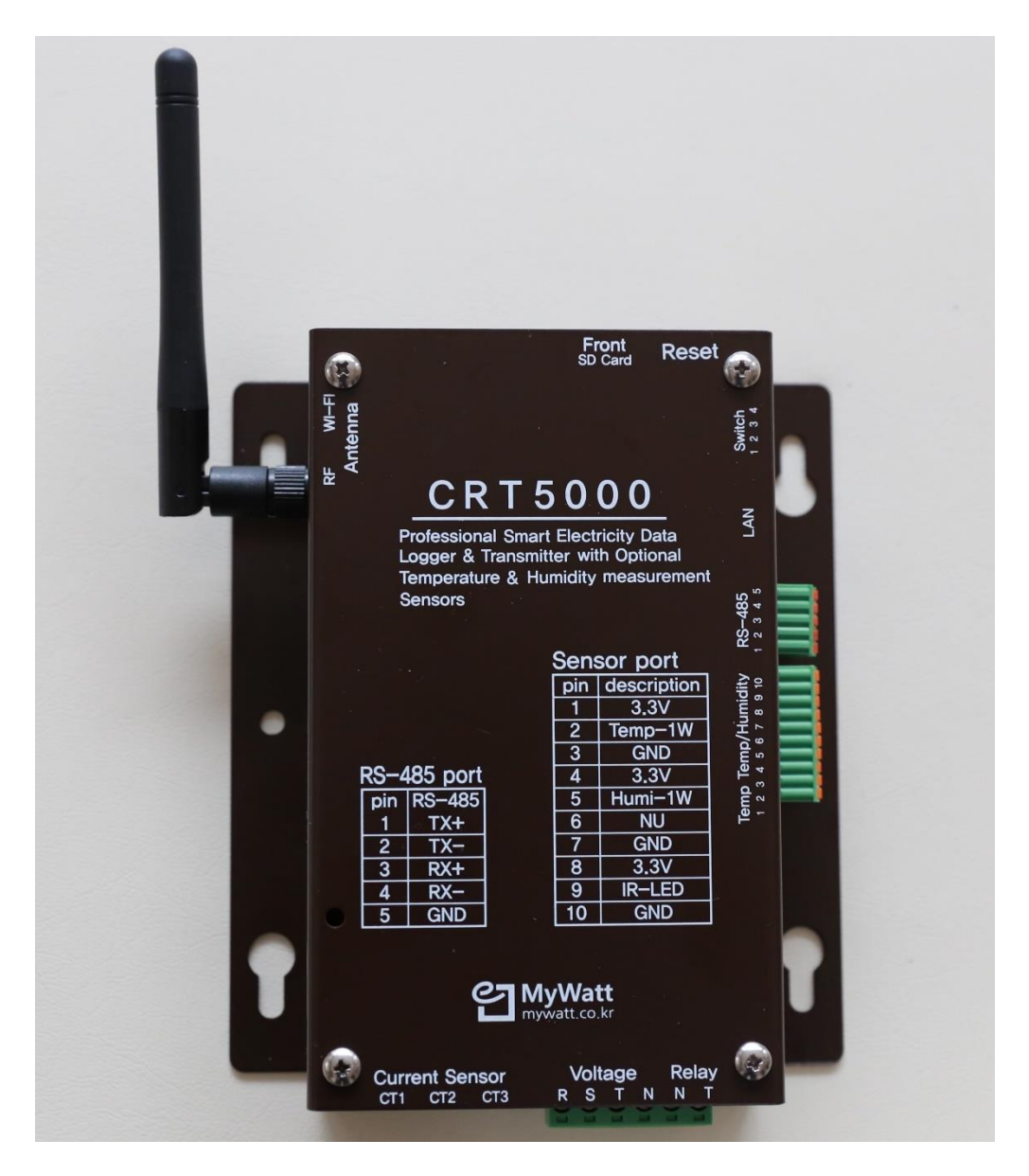

#### Setup method:

Please connect 3pcs of 30A to 500A clamp as the below photo.

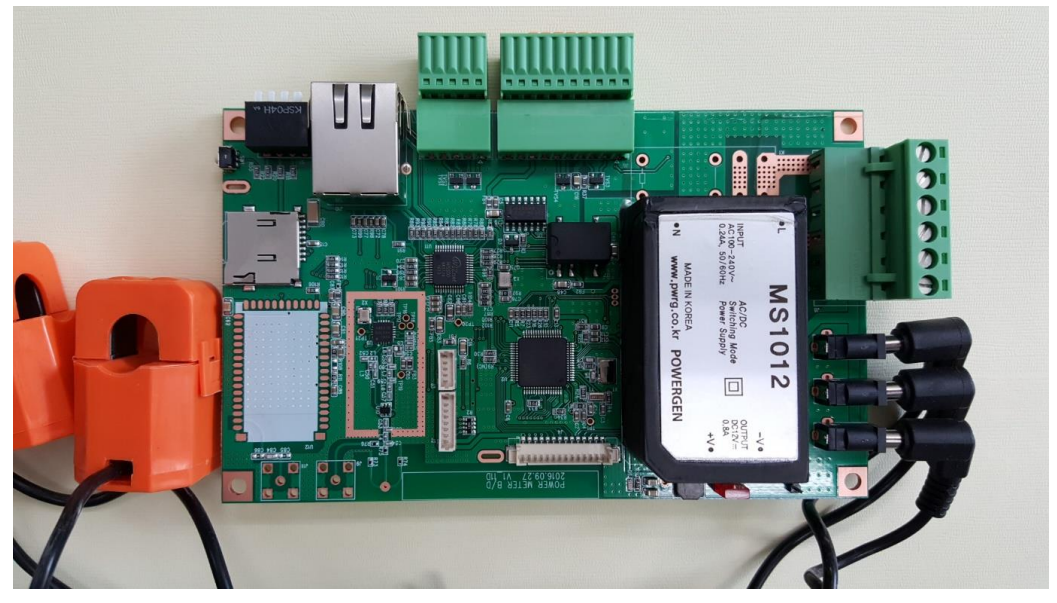

Voltage cable wiring method:

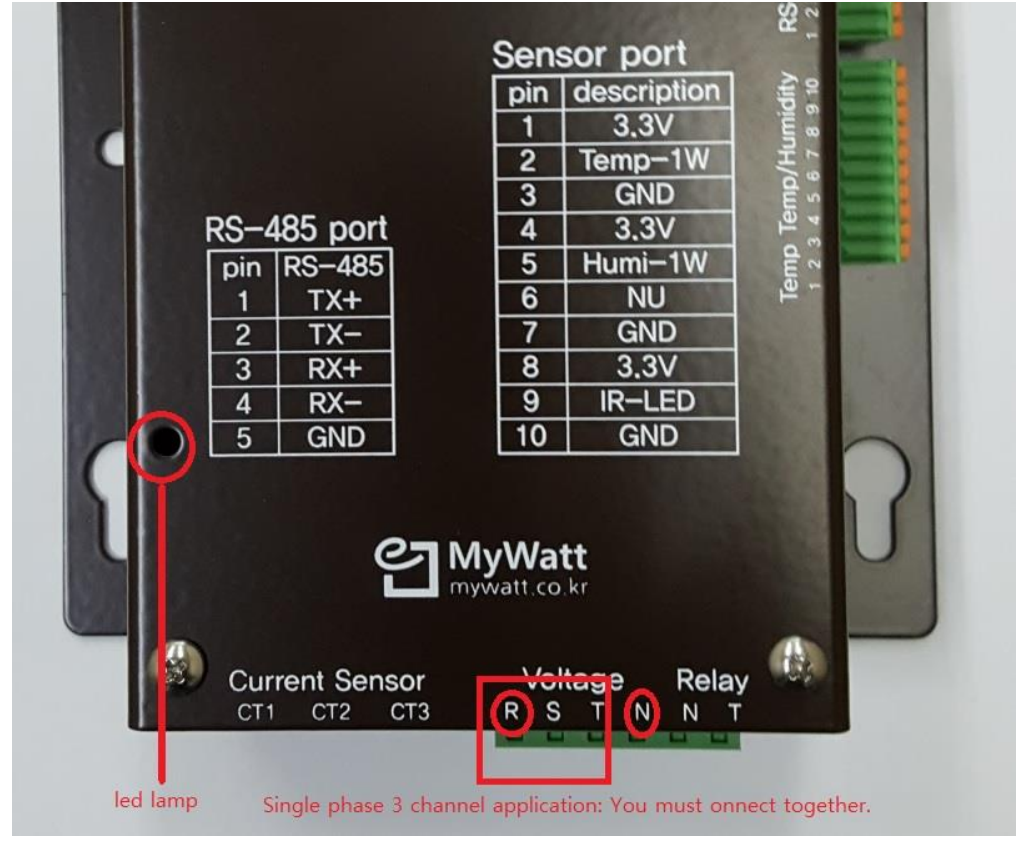

RS-485 -> USB cable wiring method:

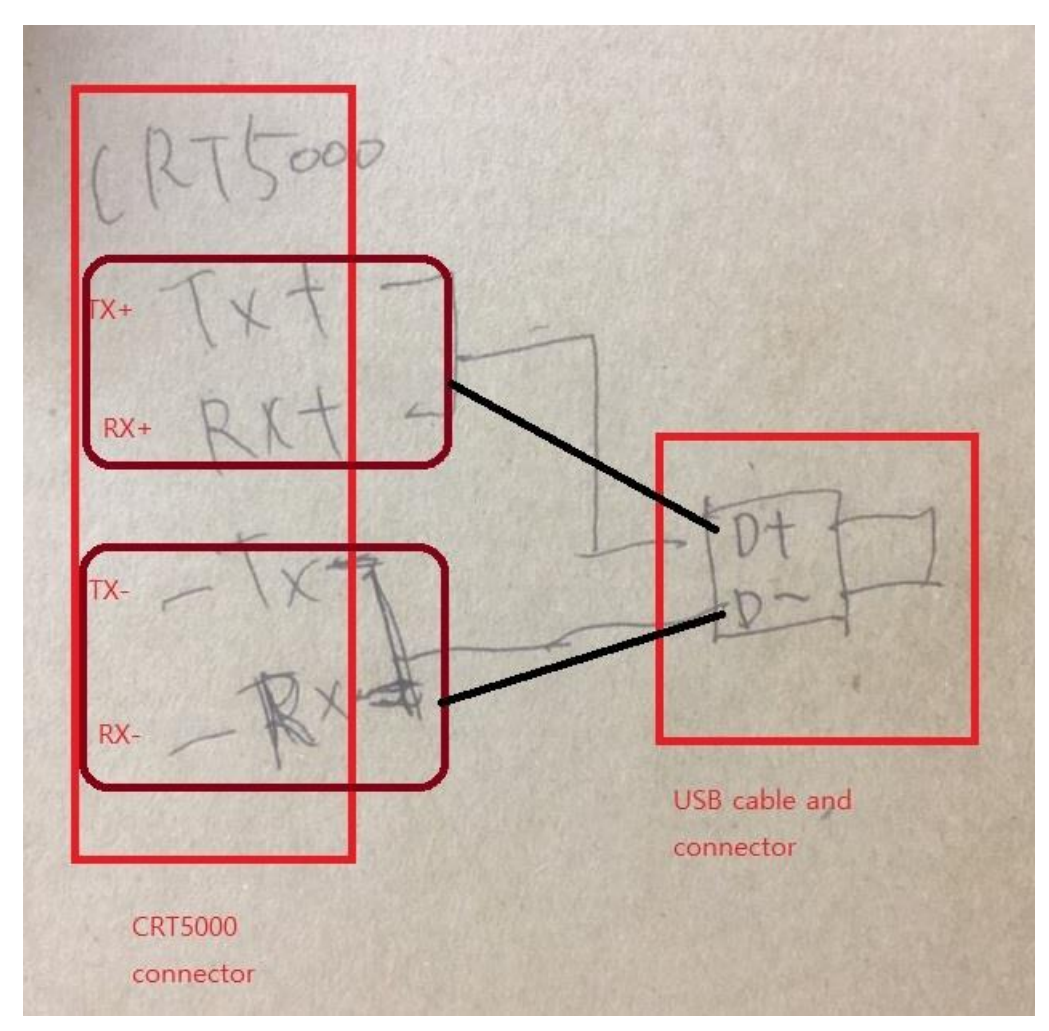

We have 6 models: better than 1% accuracy (5% to 95% of current sensor)

CRT5001(60A): 60A clamps: \$60 for 3pcs CRT5001(80A): 80A clamps: \$80 for 3pcs

CRT5001(120A): 120A clamps: \$120 for 3pcs CRT5001(200A): 200A clamps: \$150 for 3pcs

CRT5001(350A): 350A clamps: \$200 for 3pcs CRT5001(500A): 500A clamps: \$250 for 3pcs

AC power: N (neutral), R phase, S phase, P phase 4-wire connection RS-485 communication: You can use 31pcs of CRT5001 with supplied pc software. You can use option item: "485 -> usb" connector (\$20)

PC software: Please use the supplied software for Windows 10. (\$100) If you are using Windows 7, you must download the driver to your pc. 1)Please connect the power to the CRT5000

2)Please connect the "485-use" adapter to the CRT5000 and PC.

3)Please open the software on PC.

4)Please select the "Port" number.

5)Please click "Open" icon.

6)Palling interval: 2 seconds are default. You can choose from 2 to 200 seconds.

7)Please start to run by click the "Start" icon.

| 🔅 📕 🖉   🎫                |                    |                         |                               |              |          |
|--------------------------|--------------------|-------------------------|-------------------------------|--------------|----------|
| Dat                      | e and Time: 2017-I | 05-02 14:36:17 Time dur | ration: O hour O min, 45 sec, |              |          |
| Port Connection          |                    |                         |                               | Device       |          |
| Port: COM7               | Baudrate: 9600     | ✓ Open                  | Close                         | Slave ID 1   | Last ID  |
| Device Date 1            |                    |                         | Poll count: 23                | Power Data 2 |          |
| Power Data I             |                    |                         |                               |              | 9917.00  |
| Current, Phase A         | 0,52               | Reactive Power, Phase A | -6, 75                        | WHA_PUS      | 2317,00  |
| Current, Phase B         | 0,53               | Reactive Power, Phase B | -6, 34                        | WHB_PUS      | 2485,00  |
| Current, Phase C         | 0,52               | Reactive Power, Phase C | -6,87                         | WHC_POS      | 2470,00  |
| Current, 3-Phase Average | 0,52               | Power Factor A          | 0,60                          |              |          |
| Voltane A-N              | 215 44             | Power Factor B          | 0,60                          | VT_RMS       | 215,44   |
| Voltage B-N              | 215 47             | Power Factor C          | 0,60                          | PF_T         | 0,60     |
| Voltage, C-N             | 215.43             | Frequency               | 60.04                         |              |          |
| Antice Decise Dhane A    | 67.97              |                         |                               | VA_A         | 112,63   |
| Active Power, Phase A    | 67.27              | WATT_T3 Total           | 0,00                          | VA_B         | 114,08   |
| Active Power, Phase B    | 67,96              | VA_T3 Total             | 0,00                          | VA_C         | 112,46   |
| Active Power, Phase C    | 67,61              | VAR_T3 Total            | 0,00                          |              |          |
|                          |                    |                         |                               | WATT_T3      | 202,81   |
| Temperature-Humidity     |                    | Polling Control         |                               | VA_T3        | 337,63   |
| Temperature              | 2317.00            |                         |                               | VAR_T3       | -19,98   |
| Humid                    | 2485.00            | Poll Interval 2         | 🜩 Sec.                        |              |          |
| Tomporature/Humid)       | 2403,00            |                         |                               |              |          |
| remperature(numiu)       | 2470,00            | Start                   | Stop                          | Slave ID 1   | Once Bes |

8)If you have 2 sets of CRT5000, you must memorize the Mudubus "ID" number. For this purpose, you must link the 2<sup>ND</sup> CRT5000 only by PC.

And click "Settings" and "Modubus" icon step by step.

| 🚽 CRT-5000 PC Program_V1 - [CRT5000]                      |                                  |                          |            |       |   |                  |
|-----------------------------------------------------------|----------------------------------|--------------------------|------------|-------|---|------------------|
| File(F) Home(M) Setting(S) 보기(V) 도움말                      | (H)                              |                          |            |       |   |                  |
| 🟡    🎲 📕 🖉   Time Synchronization                         |                                  |                          |            |       |   |                  |
| Device Setting                                            | -05-02 14:38:09 Time dura        | ion: 0 hour 2 min, 37    |            |       |   |                  |
| Port Connect Configration                                 |                                  |                          |            |       |   |                  |
| Setup                                                     | 0nen                             | Close                    |            |       |   |                  |
| Tcp IP<br>Modbus                                          |                                  | 0036                     |            |       |   |                  |
| Database                                                  |                                  | Poll count: 79           |            |       |   |                  |
| Power Data 1                                              | ]                                |                          |            |       |   |                  |
| Current, Phase A 0,65                                     | Reactive Power, Phase A          | -10,26                   |            |       |   |                  |
| Current, Phase B 0,65                                     | Reactive Power, Phase B          | -11,57                   |            |       |   |                  |
| Current, Phase C 0,64                                     | Reactive Power, Phase C          | -11.34                   |            |       |   |                  |
| Current, 3-Phase Average 0,65                             | Power Factor A                   | 0.60                     |            |       |   |                  |
| Voltage, A-N 215,03                                       | Power Factor B<br>Power Factor C | 0,61                     |            |       |   |                  |
| Voltage, B-N 215,05                                       | Francisco                        | 50.75                    |            |       |   |                  |
| Voltage, C-N 215,02                                       | Frequency                        | 53,75                    |            |       |   |                  |
| Active Power, Phase A 84,13                               | WATT_T3 Total                    | 0,00                     |            |       |   |                  |
| Active Power, Phase D 04,25<br>Active Power Phase C 83.26 | VA_T3 Total                      | 0,00                     |            |       |   |                  |
| Active Fower, Filase C 00,20                              | VAR_T3 Total                     | 0,00                     |            |       |   |                  |
| Temperature-Humidity                                      | Polling Control                  |                          |            |       |   |                  |
| Temperature 2319.00                                       |                                  |                          |            |       |   |                  |
| Humid 2487,00                                             | Poll Interval 2                  | 🗘 Sec.                   |            |       |   |                  |
| Temperature(Humid) 2456,00                                | Start                            | Stop                     |            |       |   |                  |
|                                                           |                                  |                          |            |       |   |                  |
|                                                           |                                  |                          |            |       |   |                  |
| noabus read: OK                                           |                                  |                          |            |       |   |                  |
| 🚽 CRT-5000 PC Program_V1 - [C                             | RT5000]                          |                          |            |       |   |                  |
|                                                           |                                  | D Dhain                  |            |       |   |                  |
| File(F) Home(M) Setting(S)                                | 모기(V) 도급                         | 5월(H)                    |            |       |   |                  |
| 🟦 📗 🖳 Modbus                                              |                                  |                          | <u>200</u> |       | × |                  |
|                                                           |                                  |                          |            |       | - |                  |
|                                                           |                                  |                          |            |       |   | ID number change |
| Sloup ID 1                                                |                                  |                          |            |       | Ŭ |                  |
| Slave ID                                                  |                                  |                          |            | RC-64 |   | from 1 to 2      |
|                                                           |                                  |                          |            |       |   | 19               |
| Modbus Set                                                |                                  | Modbus Data              |            |       |   |                  |
| ID                                                        | 1 🛋 🛶                            |                          |            |       |   |                  |
|                                                           |                                  | ID                       | 0          |       |   |                  |
| COM port                                                  | 1 🜲                              | COM port                 | 0          |       |   |                  |
|                                                           | Land Land                        | COMport                  | °,         |       |   |                  |
| Baud Hate                                                 | 4 ≑                              | Baud Rate                | 0          |       |   |                  |
| Data Bit                                                  | 8                                | Data Bit                 | 0          |       |   |                  |
| Data Dit                                                  | U 100                            | Data Dit                 | 0          |       |   |                  |
| Stop Bit                                                  | 2                                | Stop Bit                 | 0          |       |   |                  |
|                                                           | · ·                              | Parity Bit               | 0          |       |   |                  |
| Parity Bit                                                | 0 🖨                              | Flow                     | 0          |       |   |                  |
| Flaur                                                     | 0 14                             | 11010                    | 0          |       |   |                  |
| FIOW                                                      | 0                                |                          |            |       |   |                  |
|                                                           |                                  |                          |            |       |   |                  |
| Do Write                                                  |                                  | Do Bead                  |            |       |   |                  |
| Do write                                                  |                                  | Doricad                  |            |       |   |                  |
|                                                           |                                  |                          |            |       |   |                  |
| * Baud Rate Define                                        | e                                |                          |            |       |   |                  |
| 4 (9600) 5 (14400)                                        | 6 (19200) 7 ( 28800)             | 8 ( 38400) 9 ( 57600) 10 | 0 (115200) |       |   |                  |
| . (0000) 0 (11400)                                        | - (10200) 1 ( 20000)             | - (                      |            |       |   |                  |
|                                                           |                                  |                          |            |       |   |                  |
| Ready                                                     |                                  |                          |            |       |   |                  |
|                                                           |                                  |                          |            |       |   |                  |

9)For to see the several CRT5000 data, you must make modification of Device ID as follows: You can see the whole channel data on the PC now.

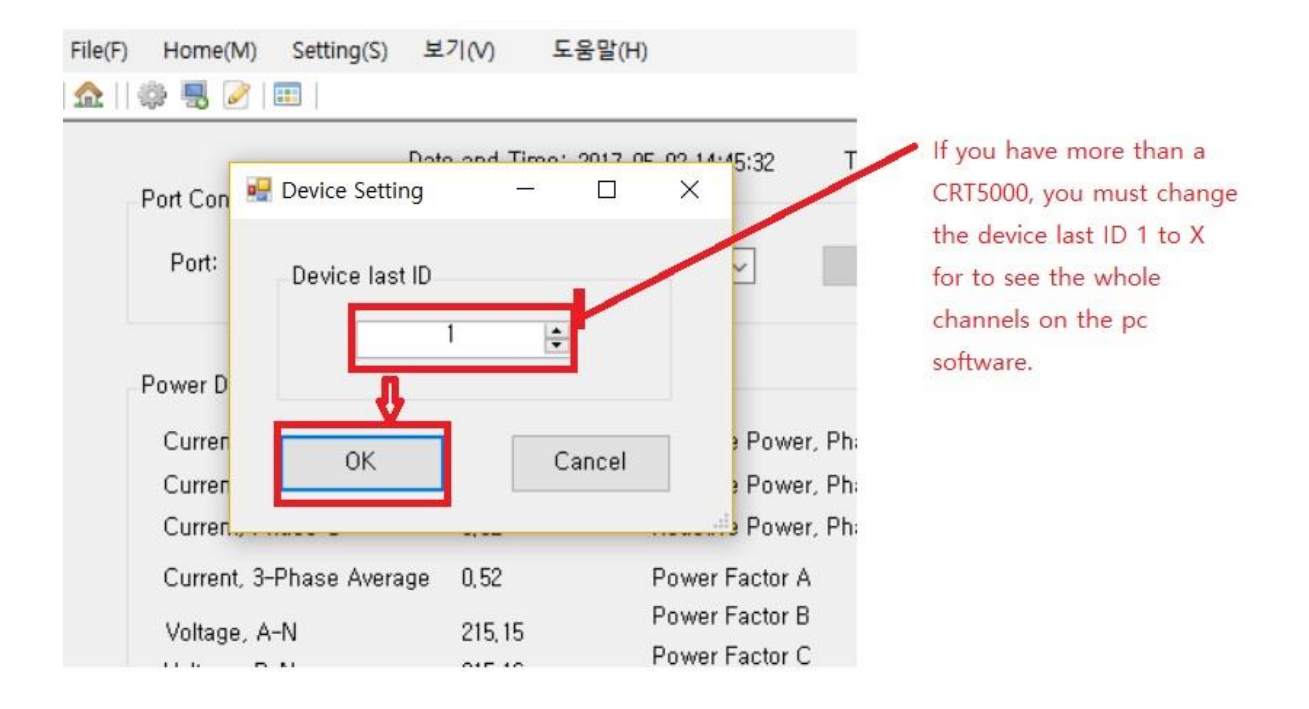

10)For to change the CRT5000 time and date, you need the following process. If not changing the time, you can see only factory setting time and date.

If you click the "Do Read" icon, you can see the factory setting time and date only.

Then please click "Do write" icon.

Then please click "Do Read" icon and you can see the computer real time and date under the "Read Date Time.

Then please click "Do Write" icon. Now you have saved the real time data on your CRT5000.

| 🔡 CRT-5000 P | C Program_V1 - [CRT5000]     |               |   |  |
|--------------|------------------------------|---------------|---|--|
| File(F) Hom  | ne(M) Setting(S) 보기(V) 도움말(  | H)            |   |  |
| 1 🏠    🗇 💂   |                              |               |   |  |
|              | 🚽 Time Synchronization       |               |   |  |
| - Port<br>F  | Slave ID 1                   |               |   |  |
|              | Write DateTime               | Read DateTime |   |  |
| Pow          | Current Time Synchronization | Year          | 0 |  |
| c            |                              | Month         | 0 |  |
| Č.           |                              | Day           | 0 |  |
| 0            |                              | Hour          | 0 |  |
| C            |                              | Minite        | 0 |  |
| C            |                              | Second        | 0 |  |
| V            |                              |               |   |  |
| Vi           | Do Write                     | Do Read       |   |  |

#### 11) Micro SD card memory

Active Power, Phase B

V

A Ready

The above time setting process is very important when you are using the SD card memory.

SD card memorize energy data with time every day with a CSV file.

79,74

You can use a SD card for one year continuously. For to download the data to PC, just pull and push the SD card several times without touch the power cord on CRT5000.

×

S

W

V. Pł

V.

VI

SD card logging the data every 1 minute interval and make a CSV file every day. You can make 30 files on a month.

| 1 | A     |       | В              | С      | D    | E    | F      | G      | Н      | 1      | J      | К      | L      | М     | N     |
|---|-------|-------|----------------|--------|------|------|--------|--------|--------|--------|--------|--------|--------|-------|-------|
| 1 | Count | 저장    | 시간 Clock       | 전류R상   | 전류S상 | 전류T상 | 3상평균전류 | 상전압R상  | 상전압S상  | 상전압T상  | 유효전력R상 | 유효전력S상 | 유효전력T상 | 무효전력R | 무효전력S |
| 2 |       | 1 20  | 16-06-24 12:00 | 0.22   | 0.22 | 0.22 | 0.22   | 235.86 | 235.82 | 235.82 | 31.06  | 31.58  | 31.29  | 29.58 | 30.16 |
| 3 |       | 2 20  | 16-06-24 12:01 | 0.23   | 0.23 | 0.23 | 0.23   | 235.88 | 235.96 | 235.93 | 32.65  | 33.81  | 33.04  | -2.46 | -2.05 |
| 4 |       | 3 20  | 16-06-24 12:02 | 0.22   | 0.22 | 0.21 | 0.22   | 235.81 | 235.87 | 235.83 | 30.72  | 31.11  | 30.67  | -1.79 | -1.63 |
| 5 |       | 4 20  | 16-06-24 12:03 | 3 0.22 | 0.22 | 0.22 | 0.22   | 236.12 | 236.13 | 236.14 | 32.04  | 32.17  | 31.49  | -2.04 | -1.94 |
| 6 |       | 5 20  | 16-06-24 12:04 | 0.22   | 0.22 | 0.21 | 0.22   | 235.39 | 235.43 | 235.39 | 30.76  | 31.4   | 30.43  | -2.16 | -1.73 |
| 7 |       | 6 20  | 16-06-24 12:05 | 0.21   | 0.22 | 0.21 | 0.21   | 235.76 | 235.74 | 235.69 | 30.35  | 30.92  | 30.75  | -1.99 | -1.66 |
| 8 |       | 7 20  | 16-06-24 12:06 | 0.21   | 0.21 | 0.21 | 0.21   | 234.95 | 234.98 | 234.98 | 30.46  | 31.01  | 30.77  | -1.57 | -1.35 |
| 9 |       | 8 20  | 16-06-24 12:07 | 0.22   | 0.22 | 0.22 | 0.22   | 235.22 | 235.25 | 235.25 | 31.08  | 31.24  | 30.7   | -2    | -1.36 |
| 0 |       | 9 20  | 16-06-24 12:08 | 0.23   | 0.23 | 0.23 | 0.23   | 235.47 | 235.52 | 235.42 | 32.5   | 33.03  | 32.86  | -2.27 | -2.05 |
| 1 |       | 10 20 | 16-06-24 12:09 | 0.22   | 0.22 | 0.22 | 0.22   | 235.52 | 235.54 | 235.55 | 31.11  | 31.68  | 30.98  | -2.15 | -1.3  |
| 2 |       | 11 20 | 16-06-24 12:10 | 0.21   | 0.22 | 0.21 | 0.21   | 235.05 | 235.12 | 235.01 | 30.66  | 31.38  | 30.14  | -1.58 | -1.37 |
| 3 |       | 12 20 | 16-06-24 12:11 | 0.22   | 0.22 | 0.22 | 0.22   | 235.08 | 235.15 | 235.1  | 30.88  | 30.98  | 30.85  | -1.67 | -1.19 |
| 4 |       | 13 20 | 16-06-24 12:12 | 0.24   | 0.24 | 0.24 | 0.24   | 236.06 | 236.08 | 236.1  | 33.5   | 34.47  | 33.69  | -2.52 | -2.03 |

And you can make graph by using Excel software.

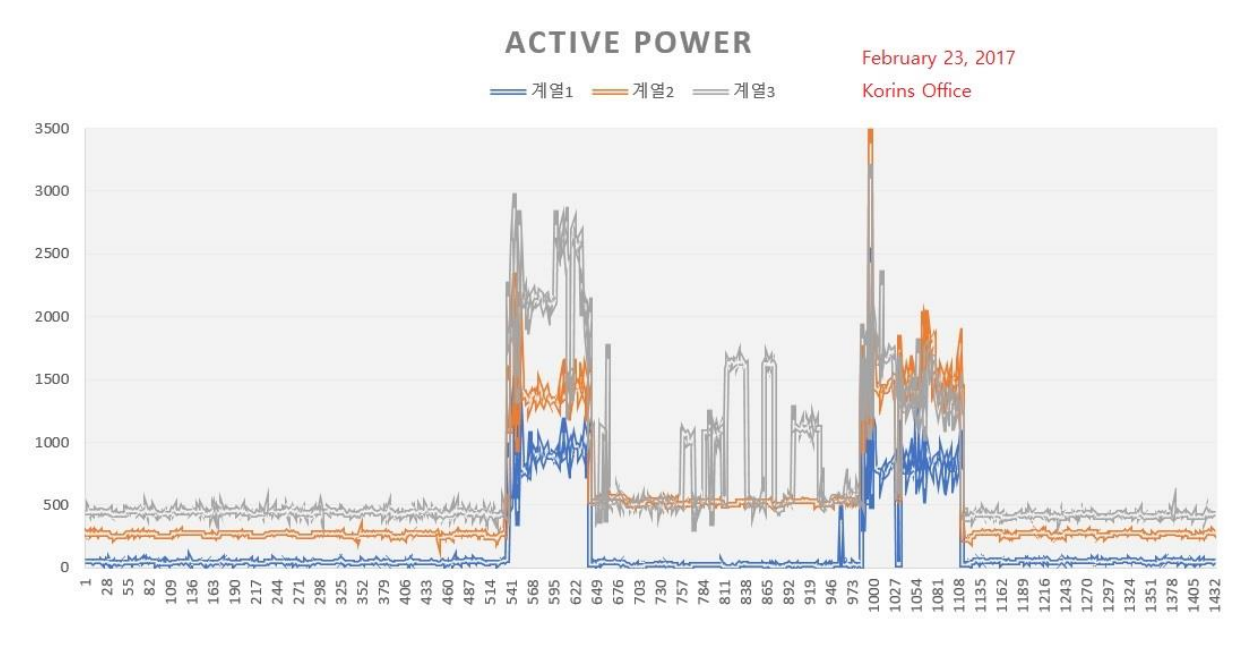

12)Energy data logging with pc software:

Please click "Home" and "CVS" icon.

And make directory on PC for to save the "CSV" file.

## 🚽 CRT-5000 PC Program\_V1 - [CRT5000]

| File(F) Home(M) Setti | ing(S) 보기(V) 도움   | 말(H)                       |                  |
|-----------------------|-------------------|----------------------------|------------------|
| CVS                   |                   |                            | data on pc,      |
| Port Connection       | Date and Time: 2L | J17-05-02 14:50:20 Time at | please click the |
| Port: COM7            | Baudrate: 9       | 9600 v Open                |                  |
| Power Data 1          |                   |                            | F                |
| Current, Phase A      | A 0,48            | Reactive Power, Phase A    | -5,0             |
| Current, Phase E      | 3 0,49            | Reactive Power, Phase B    | -5,3             |
| Current, Phase C      | 0,49              | Reactive Power, Phase C    | -5.7             |
| Current 3-Phase       | 010 anoraul       | Power Factor A             | 0.50             |

| Į       | 폴더 찾아보기                               |                                                           |  |
|---------|---------------------------------------|-----------------------------------------------------------|--|
| Port Co |                                       |                                                           |  |
| Port:   |                                       |                                                           |  |
| Power ( | 바탕 화면<br>Samsung Link<br>> 6 OneDrive |                                                           |  |
| Curre   | > 🤱 young hwa hong                    | Make directory for to save your enegy data file location. |  |
| Curre   | > 💻 내 PC 🗕 🗕                          | -                                                         |  |
| Curre   | > 📻 라이브러리                             | You can save X channel data on a file                     |  |
| Curre   | > 🔯 제어판                               |                                                           |  |
| Valta   | 🙆 휴지통                                 |                                                           |  |
| Voltar  | 등고비                                   | •                                                         |  |
| Volta   | 휴지통                                   |                                                           |  |
| Active  |                                       |                                                           |  |
| Active  |                                       |                                                           |  |
| Active  |                                       |                                                           |  |
| Tompor  |                                       |                                                           |  |
| T       |                                       |                                                           |  |
| Temp    |                                       |                                                           |  |
| Humi    |                                       |                                                           |  |

### File saving by using pc software.

|        | • I × ✓ ∱ 2017-01-09 11:52-48 AM |          |          |          |          |          |          |          |          |          |          |          |          |          |          |          |          |          |          |           |
|--------|----------------------------------|----------|----------|----------|----------|----------|----------|----------|----------|----------|----------|----------|----------|----------|----------|----------|----------|----------|----------|-----------|
| A      | В                                | С        | D        | E        | F        | G        | н        | 1        | J        | к        | L        | м        | N        | 0        | Р        | Q        | R        | s        | т        | U         |
| DEV II | DATETIME                         | CPR      | CPS      | CPT      | C3PA     | VRN      | VSN      | VTN      | APPR     | APPS     | APPT     | RPPR     | RPPS     | RPPT     | PFR      | PFS      | PFT      | HZ       | TEMP     | HUMID     |
| 1      | 11:52:04 AM                      | 0.410507 | 0.412781 | 0.420495 | 0.414584 | 215.0215 | 213.999  | 215.0115 | 52.626   | 53.29442 | 54.30508 | -4.01044 | -3.44764 | -2.07925 | 0.599083 | 0.596633 | 0.59678  | 60.01595 | 14.30641 | 1.67E+18  |
| 1      | 11:52:06 AM                      | 0.397418 | 0.396817 | 0.401977 | 0.39937  | 215.0072 | 215.0114 | 215.0168 | 51.29242 | 51.86534 | 52.85025 | -3.31246 | -3.20578 | -1.85901 | 0.596412 | 0.603988 | 0.60465  | 60.01595 | 14.30642 | -38448    |
| 1      | 11:52:08 AM                      | 0.414155 | 0.41513  | 0.421385 | 0.418178 | 215.149  | 215.151  | 215.1534 | 53.51973 | 53.84159 | 54.74387 | -4.29368 | -3.26096 | -1.899   | 0.596775 | 0.596139 | 0.599884 | 60.01595 | 14.30642 | 7.41E+33  |
| 1      | 11:52:10 AM                      | 0.414155 | 0.41513  | 0.421385 | 0.418178 | 215.149  | 215.151  | 215.1534 | 53.51973 | 53.84159 | 54.74387 | -4.29368 | -3.26096 | -1.899   | 0.596775 | 0.596139 | 0.599884 | 60.01595 | 14.30642 | 7.41E+33  |
| 1      | 11:52:12 AM                      | 0.439227 | 0.43941  | 0.446641 | 0.443702 | 215.0039 | 215.0159 | 215.0182 | 56.46906 | 56.85425 | 57.93033 | -5.1949  | -4.61648 | -2.74598 | 0.595157 | 0.595952 | 0.596789 | 60.03679 | 14.30643 | -4.59E-30 |
| 1      | 11:52:14 AM                      | 0.410152 | 0.411311 | 0.418747 | 0.414691 | 213.9788 | 213.988  | 213.9745 | 53.26867 | 52.98005 | 54.15807 | -4.51992 | -3.51202 | -2.41399 | 0.597389 | 0.599162 | 0.600501 | 60.03679 | 14.30644 | 1.26E-05  |
| 1      | 11:52:16 AM                      | 0.410152 | 0.411311 | 0.418747 | 0.414691 | 213.9788 | 213.988  | 213.9745 | 53.26867 | 52.98005 | 54.15807 | -4.51992 | -3.51202 | -2.41399 | 0.597389 | 0.599162 | 0.600501 | 60.03679 | 14.30644 | 1.26E-05  |
| 1      | 11:52:18 AM                      | 0.383567 | 0.387311 | 0.391666 | 0.386205 | 213.9769 | 213.9702 | 213.9857 | 49.20779 | 49.98026 | 50.86112 | -3.77226 | -2.90966 | -1.81532 | 0.595909 | 0.603296 | 0.597161 | 60.03679 | 14.30644 | 1.47E+23  |
| 1      | 11:52:20 AM                      | 0.385079 | 0.389639 | 0.393459 | 0.389382 | 213.9924 | 213.966  | 213.9802 | 48.87949 | 50.23132 | 50.90723 | -3.46971 | -2.40755 | -1.56933 | 0.589564 | 0.602723 | 0.600937 | 60.01595 | 14.30645 | -7.62E-33 |
| 1      | 11:52:22 AM                      | 0.385079 | 0.389639 | 0.393459 | 0.389382 | 213.9924 | 213.966  | 213.9802 | 48.87949 | 50.23132 | 50.90723 | -3.46971 | -2.40755 | -1.56933 | 0.589564 | 0.602723 | 0.600937 | 60.01595 | 14.30645 | -7.62E-33 |
| 1      | 11:52:24 AM                      | 0.46384  | 0.467724 | 0.470062 | 0.465899 | 213.9911 | 213.9975 | 215.0033 | 60.2982  | 61.07712 | 61.14898 | -5.33746 | -4.8151  | -3.20303 | 0.60077  | 0.60739  | 0.601107 | 60.01595 | 14.30646 | 4.27E-27  |
| 1      | 11:52:26 AM                      | 0.38538  | 0.387858 | 0.399038 | 0.391399 | 213.9805 | 213.9645 | 213.9843 | 49.23354 | 50.82893 | 51.51772 | -3.80445 | -2.63654 | -1.899   | 0.593376 | 0.606594 | 0.596651 | 60.01595 | 14.30646 | 162.2188  |

If you have problem with CRT5000 and pc software, please contact us.

13)Wattage Total calculation method:

| T-5000 PC Program_V1 - [CRT50 | 00]             | han                       |                              |              | -         |                                                  |
|-------------------------------|-----------------|---------------------------|------------------------------|--------------|-----------|--------------------------------------------------|
| ) Home(M) Setting(S) 👱        | .기(V) 도숨할       | ≦(H)                      |                              |              |           |                                                  |
| Dat                           | e and Time: 201 | 17-05-02 14:36:17 Time du | ation: O hour O min, 45 sec, |              |           |                                                  |
| Port Connection               |                 |                           |                              | Device       |           | For to clculate the KWh, we have 2 method:       |
| Port: COM7                    | Baudrate: 96    | 000 V Open                | Close                        | Slave ID 1   | Last ID 1 |                                                  |
| Power Data 1                  |                 |                           | Poll count: 23               | Power Data 2 |           | This data is increasing from zero to now         |
| Fower Data 1                  |                 |                           |                              |              | 0017.00   | Please check the starting time data (A)          |
| Current, Phase A              | 0,52            | Reactive Power, Phase A   | -6, 75                       | WHA_POS      | 2317,00   | Please check new data (R)                        |
| Current, Phase B              | 0,53            | Reactive Power, Phase B   | -6, 34                       | WHB_POS      | 2485,00   | Thease check now data (b)                        |
| Current, Phase C              | 0,52            | Reactive Power, Phase C   | -6,87                        | WHC_POS      | 2470,00   | P A = total anarray data during the terms in K   |
| Current, 3-Phase Average      | 0,52            | Power Factor A            | 0,60                         |              |           | b - A = total energy data during the terms in KY |
| Voltage A-N                   | 215 44          | Power Factor B            | 0,60                         | VT_RMS       | 215,44    |                                                  |
| Voltage, A N                  | 215.47          | Power Factor C            | 0,60                         | PF_T         | 0,60      |                                                  |
| Voltage, C-N                  | 215,43          | Frequency                 | 60,04                        |              |           |                                                  |
| Activo Douvor, Dhoop A        | 67.07           |                           |                              | VA_A         | 112,63    |                                                  |
| Active Power, Phase A         | 07.00           | WATT_T3 Total             | 0,00                         | VA_B         | 114,08    |                                                  |
| Active Power, Phase B         | 67,96           | VA_T3 Total               | 0,00                         | VA_C         | 112,46    |                                                  |
| Active Power, Phase C         | 67.61           | VAR_T3 Total              | 0,00                         | 1            |           | If you are using 3-phase application.            |
|                               |                 |                           |                              | WATT_T3      | 202,81    | WATT T3 is realtime wattage in W or kW.          |
| Temperature-Humidity          |                 | Polling Control           |                              | VA_T3        | 337,63    | -                                                |
| Temperature                   | 2317,00         |                           |                              | VAR_T3       | -19,98    | Please add all the WATT T3 during the terms      |
| Humid                         | 2485.00         | Poll Interval 2           | 🗢 Sec.                       |              |           | by using data logging method at                  |
| Temperature(Humid)            | 2470.00         |                           |                              |              |           | "Home" -> CVS -> saving data by csy file         |
| (internet and (individually)  | 2410,00         | Start                     | Stop                         | Slave ID 1   | Once Read | Home > Cyb > saving data by csv life.            |
|                               |                 |                           |                              |              |           |                                                  |

## Korins Inc. MyWatt Inc.

www.mywatt.biz hyh@korins.kr tel: +82-10-8905-1244 fax: +82-31-777-1588